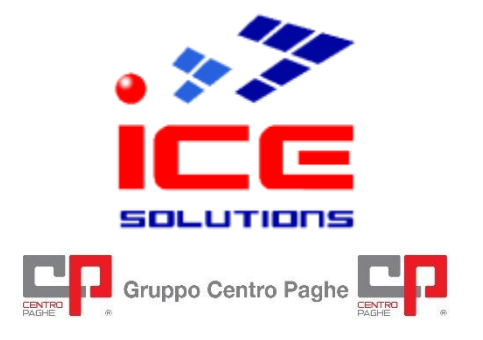

Soluzioni Paghe – Gestionali d'Impresa (ERP) Software Development – E-Business Solutions ASP e Hosting – System Integration e Networking Architetture Cluster – Fornitura e Installazione Hardware

# S4NET

# Configurazione Browser – Chrome

Rev. 2.0 del 10/07/2024

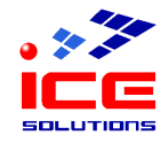

## Sommario

| Scopo                                              | 3  |
|----------------------------------------------------|----|
| Prerequisiti                                       | 3  |
| Impostazione parametri Chrome                      | 4  |
| Configurazione per S4Net                           | .4 |
| Disabilitare la funzione di riempimento automatico | .7 |

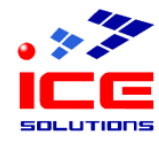

### Scopo

Questo manuale illustra come impostare i parametri di configurazione del browser Chrome 126.0 (e successivi).

### Prerequisiti

Prima di proseguire è necessario verificare che siano soddisfatte queste condizioni:

| Account S4Net       | Per accedere ai servizi offerti dalla procedura S4Net è necessario inoltre<br>possedere un account S4Net, costituito da <b>username</b> e <b>password</b> , da inserire<br>all'atto della login al sito.<br>E' possibile inoltre che l'accesso tramite un determinato account sia <b>limitato a</b><br><b>determinate postazioni di lavoro</b> , in tal caso, se si desidera effettuare l'accesso<br>da una postazione nuova o non autorizzata, è necessario rivolgersi al supporto<br>tecnico ICE. |  |
|---------------------|----------------------------------------------------------------------------------------------------|--|
| Software installato | Chrome v. 126.0 (o successivi)<br>Adobe Acrobat Reader 5.0 (o successivi).                                                                                                    |  |

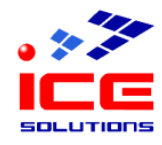

### Impostazione parametri Chrome

### Configurazione per S4Net

Utilizzando il browser Google Chrome è necessario impostare in maniera opportuna la configurazione del browser.

Aprire il browser Google Chrome.

#### Aprire gli strumenti del browser – Impostazioni.

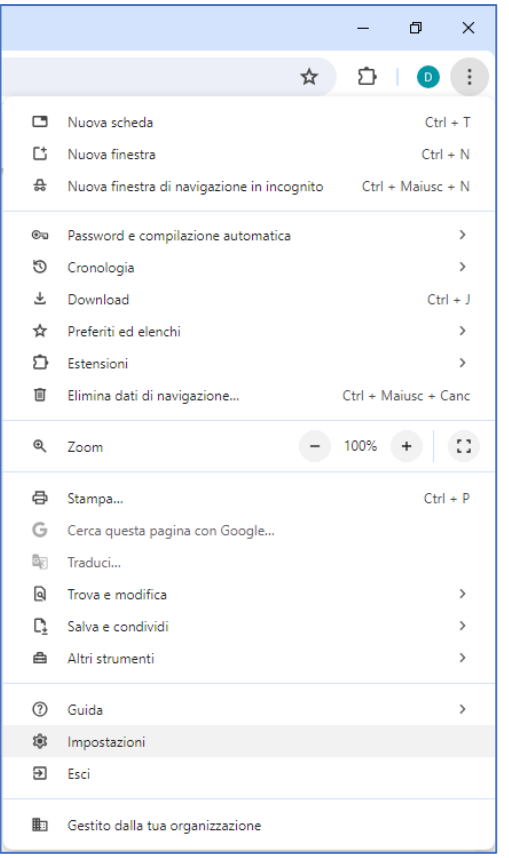

### Click "Privacy e sicurezza" e a seguire "Impostazioni sito"

| ←   | C      Chrome chrome://settings/privacy |                                                                                                    |  |
|-----|-----------------------------------------|----------------------------------------------------------------------------------------------------|--|
| 0   | Impostazioni                            | Q. Cerca nelle impostazioni                                                                                                    |  |
| Do  | Tu e Google                             | Privacy e sicurezza                                                                                                    |  |
| 073 | Compilazione automatica e<br>password   | Elimina dati di navigazione<br>Elimina la cronologia i cookie e altri dati e svuota la cache                                     |  |
| •   | Privacy e sicurezza                     |                                                                                                    |  |
| Ø   | Prestazioni                             | Cookie di terze parti     I cookie di terze parti sono bloccati in modalità di navigazione in incognito                          |  |
| 0   | Aspetto                                 | R Privacy per gli annunci                                                                                                    |  |
| Q   | Motore di ricerca                       | Personalizza le informazioni usate dai siti per mostrarti annunci                                                                |  |
|     | Browser predefinito                     | E Sicurezza Impostazioni di Navigazione sicura (protezione da siti pericolosi) e altre impostazioni di sicurezza                 |  |
| Û   | All'avvio                               | Impostazioni sito                                                                                                    |  |
| Ŕ   | Lingue                                  | ご Consente di stabilire quali informazioni possono essere usate e mostrate dai siti (posizione, ・ videocamera, popup e non solo) |  |
| ₹   | Download                                |                                                                                                    |  |

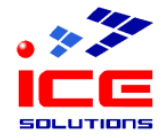

### S4NET Configurazione Browser – Chrome

### Scorrere la pagina e cliccare la sezione "Popup e reindirizzamenti"

| ← → C                                                      |                                                                                                    |        |
|------------------------------------------------------------|----------------------------------------------------------------------------------------------------|--------|
| Impostazioni                                               | Q Cerca nelle impostazioni                                                                                                    |        |
| 은 Tu e Google<br>© Compilazione automatica e password      | Posizione     I siti possono chiederti la posizione     Videocamera                                                                                        | •      |
| Privacy e sicurezza     Prestazioni     Aspetto            | I siti possono richiedere l'autorizzazione per utilizzare la videocamera  Microfono I siti possono richiedere l'autorizzazione per utilizzare il microfono | •      |
| Q Motore di ricerca                                        | Notifiche<br>Comprimi le richieste indesiderate (opzione consigliata)                                                                                      | •      |
| Browser predefinito U All'avvio                            | Contenuti incorporati<br>I siti possono chiedere l'autorizzazione a usare le informazioni salvate su di te                                                 | •      |
| ネ <sub>A</sub> Lingue                                      | Altre autorizzazioni<br>Contenuti                                                                                                    | *      |
| 市 Accessibilità<br>ዺ Sistema<br>() Ripristina impostazioni | Cookie di terze parti<br>I cookie di terze parti sono bloccati in modalità di navigazione in incognito                                                     | •      |
| Estensioni                                                 | I siti possono utilizzare JavaScript Immagini I siti possono mostrare immagini                                                                             | ,<br>, |
|                                                            | Popup e reindirizzamenti<br>Non consentire ai siti di inviare popup o utilizzare reindirizzamenti                                                          | ×      |

### Aggiungere un'eccezione per poter consentire l'invio di popup da S4Net: cliccare il pulsante "Aggiungi" riferito alla sezione "Possono inviare popup e utilizzare reindirizzamenti"

| <ul> <li>←</li> </ul> | C      Chrome chrome://settings/content/popups |                                                                                                    |   |
|-----------------------|------------------------------------------------|----------------------------------------------------------------------------------------------------|---|
| 0                     | Impostazioni                                   | Q Cerca nelle impostazioni                                                                                         |   |
| 2                     | Tu e Google                                    | ← Popup e reindirizzamenti Q Cerca                                                                                 |   |
| œ                     | Compilazione automatica e<br>password          | I siti potrebbero inviare popup per mostrare annunci o usare reindirizzamenti per portarti a siti web che potresti |   |
| 0                     | Privacy e sicurezza                            | ION VOIET VISITATE                                                                                                 |   |
| Ŵ                     | Prestazioni                                    | Comportamento predefinito                                                                                          |   |
| Ø                     | Aspetto                                        | I siti seguiranno automaticamente questa impostazione quando li visiti                                             |   |
| ۹                     | Motore di ricerca                              | O 🛛 I siti possono inviare popup e usare reindirizzamenti                                                          |   |
|                       | Browser predefinito                            | Non consentire ai siti di inviare popup o utilizzare reindirizzamenti                                              |   |
| Û                     | All'avvio                                      |                                                                                                    |   |
|                       |                                                | Comportamenti personalizzati                                                                                       |   |
| ×A                    | Lingue                                         | l siti elencati di seguito usano un'impostazione personalizzata anziché quella predefinita                         |   |
| Ŧ                     | Download                                       | Non possono inviare popup o utilizzare reindirizzamenti Aggiungi                                                   |   |
| Ť                     | Accessibilità                                  |                                                                                                    |   |
| ವ್ರ                   | Sistema                                        | Nessun sito aggiunito                                                                                              | 4 |
| ð                     | Ripristina impostazioni                        | Possono inviare popup e utilizzare reindirizzamenti Aggiungi                                                       | J |
| Ď                     | Estensioni 🖸                                   |                                                                                                    | 1 |
| 0                     | Informazioni su Chrome                         |                                                                                                    |   |

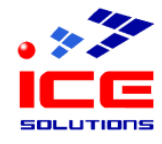

Digitare nella casella la seguente stringa di testo : https://[\*.]icesoftware.it

### click sul pulsante "Salva"

| Modifica del sito<br>Sito           |               |
|-------------------------------------|---------------|
| https://[*.]icesoftware.it          |               |
| https://sviiuppo.icesoftware.it:443 | Annulla Salva |

Chiudere la scheda del browser "Impostazioni" con la x

|      | 🌻 Impostazioni - Popup e reind 🗄 🗙 🕂         |                                                                                                    |
|------|----------------------------------------------|----------------------------------------------------------------------------------------------------|
| ÷    | → C (Shrome chrome://settings/content/popups |                                                                                                    |
| 0    | Impostazioni                                 | Q, Cerca nelle impostazioni                                                                                        |
| 6    | Tu e Google                                  | ← Popup e reindirizzamenti Q <u>Cerca</u>                                                                          |
| 071  | Compilazione automatica e<br>password        | l siti potrebbero inviare popup per mostrare annunci o usare reindirizzamenti per portarti a siti web che potresti |
| ۲    | Privacy e sicurezza                          | non voler visitare                                                                                                 |
| Q    | Prestazioni                                  | Comportamento predefinito                                                                                          |
| Ø    | Aspetto                                      | I siti seguiranno automaticamente questa impostazione quando li visiti                                             |
| ۹    | Motore di ricerca                            | O 🛛 I siti possono inviare popup e usare reindirizzamenti                                                          |
|      | Browser predefinito                          |                                                                                                    |
| U    | All'avvio                                    |                                                                                                    |
| -+-  |                                              | Comportamenti personalizzati                                                                                       |
| ×A   | Lingue                                       | I siti elencati di seguito usano un'impostazione personalizzata anziché quella predefinita                         |
| Ŧ    | Download                                     | Non possono inviare popup o utilizzare reindirizzamenti Aggiungi                                                   |
| Ť    | Accessibilità                                |                                                                                                    |
| ಲ್ಕೆ | Sistema                                      | Nessun sito aggiunto                                                                                               |
| Ó    | Ripristina impostazioni                      | Possono inviare popup e utilizzare reindirizzamenti Aggiungi                                                       |

### Ora è possibile operare con S4NET. Grazie.

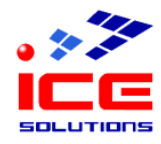

### Disabilitare la funzione di riempimento automatico

Utilizzando il browser Google Chrome è possibile disabilitare i suggerimenti automatici sui campi di testo.

Tenere presente che la disabilitazione di questa funzionalità ha impatto su tutte le pagine consultate con Chrome.

Aprire il browser Google Chrome.

### Aprire gli strumenti del browser – Impostazioni.

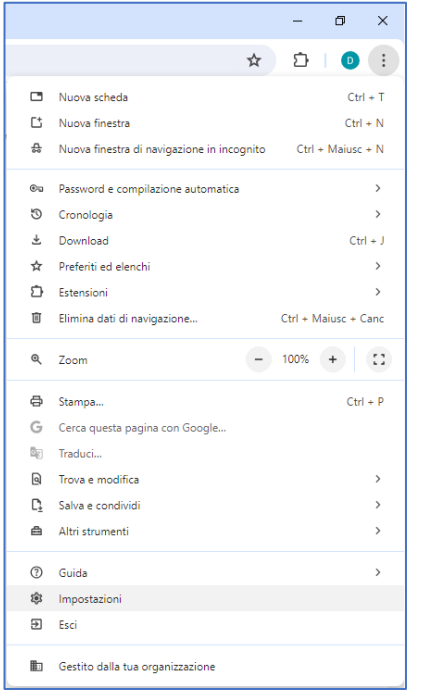

Click "Compilazione automatica e password" e a seguire "Indirizzi e altro".

### Disattiva l'interruttore accanto a "Salva e compila indirizzi"

| ← → C () Chrome chrome://settings/addresses |                                                                                         |   |
|---------------------------------------------|-----------------------------------------------------------------------------------------|---|
| Impostazioni                                | Q, Cerca nelle impostazioni                                                             |   |
| 손 Tu e Google                               | ← Indirizzi e altro                                                                     | > |
| Compilazione automatica e password          | Salua e compila oli indiritti                                                           | ר |
| Privacy e sicurezza                         | Include informazioni come numeri di telefono, indirizzi email e indirizzi di spedizione |   |
| Prestazioni                                 | Indirizzi                                                                               |   |
| O Aspetto                                   | Cli indivizi eduati usvano ujeulizati avi                                               |   |
| Q Motore di ricerca                         | Gii indirizzi salvati verranno visualizzati dui                                         |   |
| Browser predefinito                         |                                                                                         |   |
| U All'avvio                                 |                                                                                         |   |
| X̄ <sub>A</sub> Lingue                      |                                                                                         |   |
| ± Download                                  |                                                                                         |   |
| 📅 Accessibilità                             |                                                                                         |   |
| ペ。 Sistema                                  |                                                                                         |   |
| O Ripristina impostazioni                   |                                                                                         |   |
| 🗅 Estensioni 🔀                              |                                                                                         |   |
| Informazioni su Chrome                      |                                                                                         |   |